## Cara untuk mengesahkan akaun Healthy 365 anda melalui Singpass

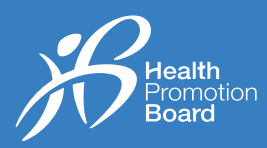

Mulai 5 Januari 2023

· (Ο

365

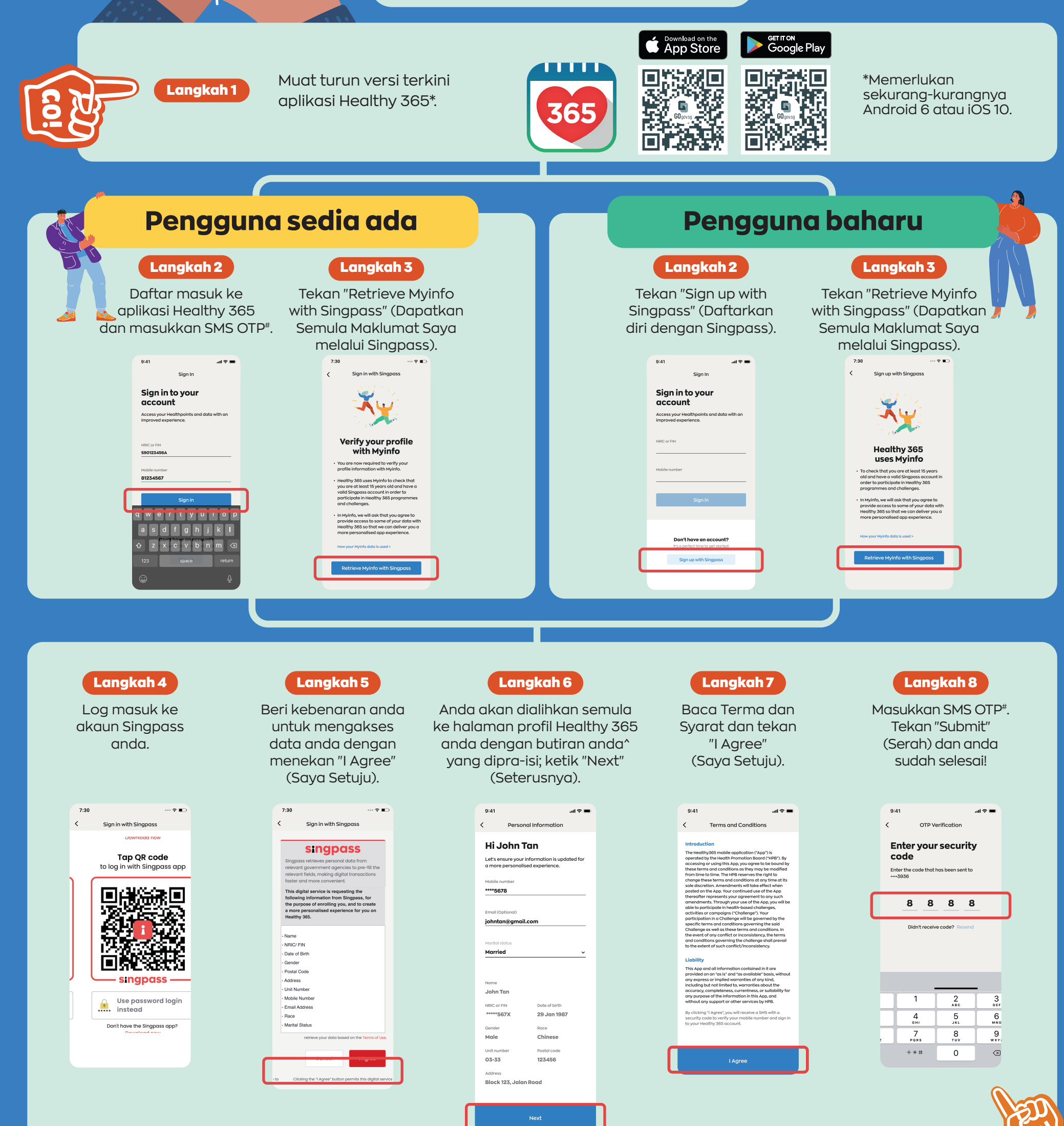

\*Elakkan daripada menekan butang "Resend" (Hantar Semula) berbilang kali untuk mengelak daripada menerima berbilang OTP seterusnya.
^Sila ambil perhatian bahawa hanya nombor Telefon Mudah Alih, alamat E-mel dan status Perkahwinan boleh disunting.

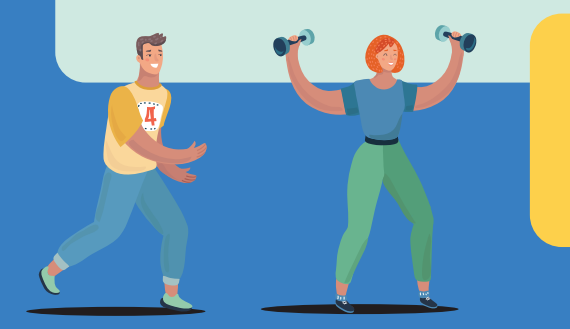

## **Tiada akaun Singpass?**

Daftar untuk akaun Singpass sekarang. (Anda memerlukan NRIC/FIN yang sah dan berusia sekurang-kurangnya 15 tahun untuk mendaftar).

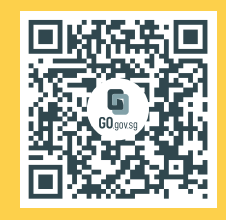

Untuk pertanyaan, sila e-mel HPB\_Mailbox@hpb.gov.sg